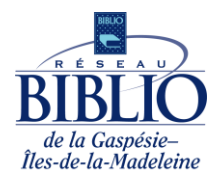

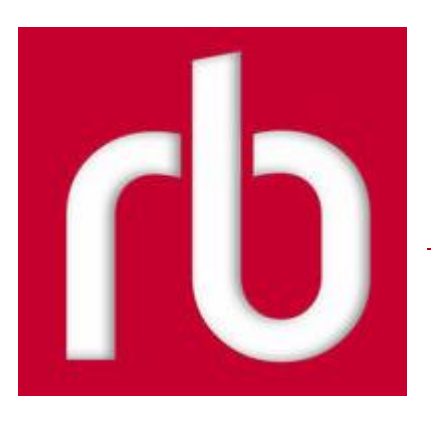

# Guide d'utilisation RBdigital

## Qu'est-ce que RBdigital?

RBdigital est un kiosque numérique présentant de nombreux avantages :

- Choix de près de 4000 magazines en provenance de plusieurs pays,
- o Disponibilité et gratuité des magazines dès leur publication,
- o Lecture sur ordinateur (PC et Mac) et appareil mobile (Apple et Android),
- Nombre d'emprunts illimité, sans date de retour,
- Alertes par courriel pour annoncer la disponibilité des nouveaux numéros.

### S'inscrire à RBdigital

Accéder à RBdigital en se connectant à la ressource à partir de notre site Web,

www.reseaubibliogim.qc.ca/fr/livres-et-ressources-numeriques, avec son numéro de carte d'abonné et son NIP.

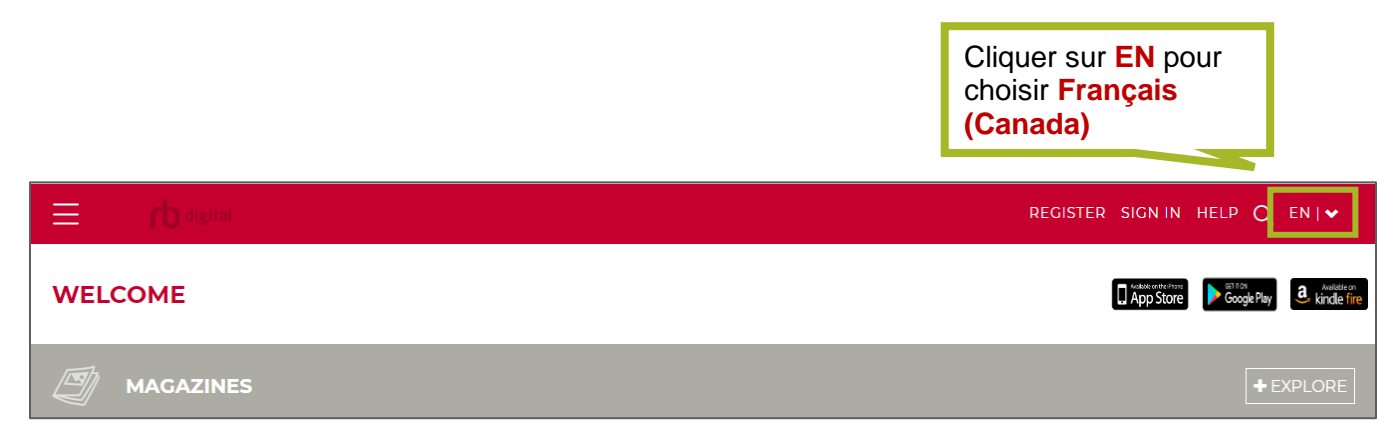

Pour consulter et emprunter des magazines, il est nécessaire de s'inscrire à la plateforme.

**Note** : si vous avez créé votre compte dans l'ancienne plateforme, inscrire l'adresse de courriel au champ **Nom d'utilisateur**.

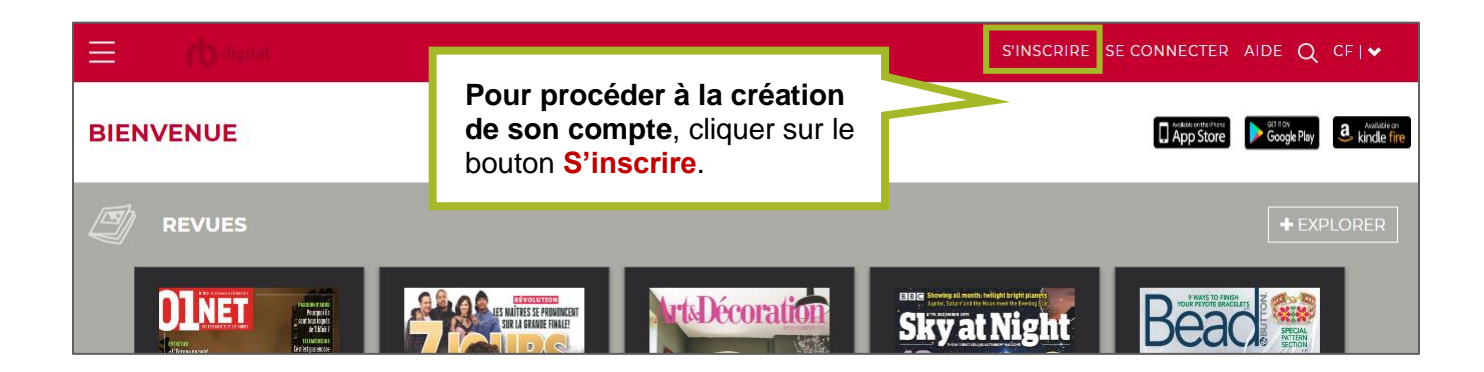

Compléter tous les champs du formulaire, en indiquant un **nom d'utilisateur**, son **prénom**, son **nom de famille** et en prenant note de l'**adresse courriel et du mot de passe** choisis.

Ces informations seront nécessaires pour emprunter des magazines et se connecter à l'application mobile.

Cliquer sur le bouton **S'inscrire** pour compléter la création du compte.

| COORDONNÉES DE CONNEXION                                                    | VOS RENSEIO     | INEMENTS                         |  |  |
|-----------------------------------------------------------------------------|-----------------|----------------------------------|--|--|
| NOM D'UTILISATEUR*                                                          | PRÉNOM*         |                                  |  |  |
| MOT DE PASSE*                                                               | NOM             |                                  |  |  |
| CONFIRMER MOT DE PASSE*                                                     | COURRIEL*       |                                  |  |  |
| RENSEIGNEMENTS SUR LA<br>BIBLIOTHÈQUE                                       | CONFIRMER L'ADF | CONFIRMER L'ADRESSE DE COURRIEL* |  |  |
| J'accepte les Conditions d'utilisation et la Politique de confidentialité * |                 |                                  |  |  |
| *Champs obligatoires                                                        |                 |                                  |  |  |
|                                                                             | ANNULER         | S'INSCRIRE →                     |  |  |
|                                                                             |                 | rb digital                       |  |  |

#### Se connecter à son compte

| CONNEXION AU CON                              |                |
|-----------------------------------------------|----------------|
| bilou                                         |                |
| MOT DE PASSE                                  |                |
|                                               |                |
| J'ai oublié MOT DE PASSE / NOM D'UTILISATEUR? | ?              |
| Se souvenir de moi                            | SE CONNECTER > |
|                                               |                |

Pour se connecter et commencer à utiliser RBdigital, cliquer sur le bouton Se connecter dans le coin supérieur droit de l'écran. Dans la fenêtre qui s'affiche, inscrire le Nom d'utilisateur et le Mot de passe définis précédemment. Cliquer sur le bouton Se connecter. Pour accéder au menu principal de la plateforme, il faut cliquer sur le menu d'option dans le coin supérieur gauche de l'écran ().

| $\equiv$ | LP qiğitət | SE DÉCONNECTER                   | aide Q      | CF   🗸               |
|----------|------------|----------------------------------|-------------|----------------------|
| BIE      | NVENUE     | Addition of the United App Store | Google Play | <b>a</b> kindle fire |
| Ð        | REVUES     |                                  | + EXF       | PLORER               |
|          |            |                                  |             |                      |

#### Options du menu principal :

| Accueil : permet de revenir à l'écran d'accueil.                                                                                            |
|----------------------------------------------------------------------------------------------------|
| <br><b>Revues</b> : permet d'accéder et de consulter tous les magazines.                                                                    |
| Empruntés : permet d'accéder aux magazines empruntés.                                                                                       |
| Mon compte : permet de consulter l'historique des emprunts, son profil (possible de modifier son mot de passe) et les paramètres (liste des |
| magazines téléchargés automatiquement).                                                                                                    |
| Aide : permet de consulter des rubriques d'aide.                                                                                            |
| <b>Déconnexion</b> : permet de se déconnecter de la plateforme. Il n'est pas                                                                |
| nécessaire de se déconnecter si on utilise la plateforme à partir d'un appareil<br>mobile.                                                  |

#### Obtenir des magazines sur ordinateur

Pour consulter les magazines, cliquer sur l'option **Revues** dans le menu principal. Cliquer sur le bouton **Explorer** dans l'écran pour faire afficher tous les titres disponibles et accéder aux options de recherche et de tri.

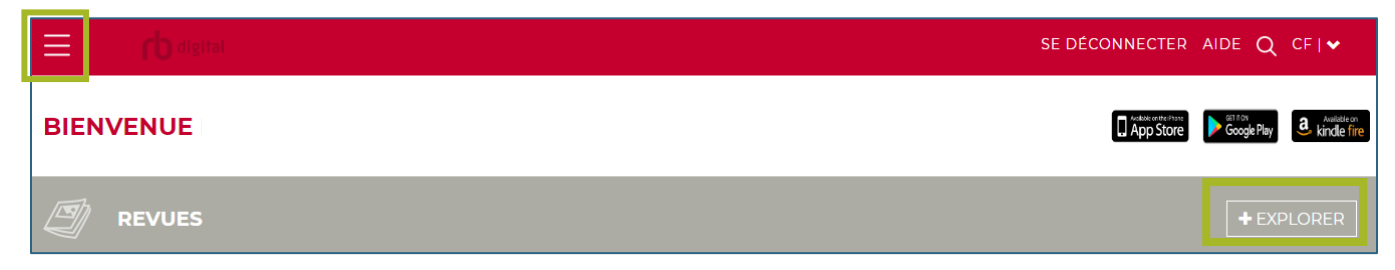

Il est possible d'utiliser différentes options pour repérer les magazines :

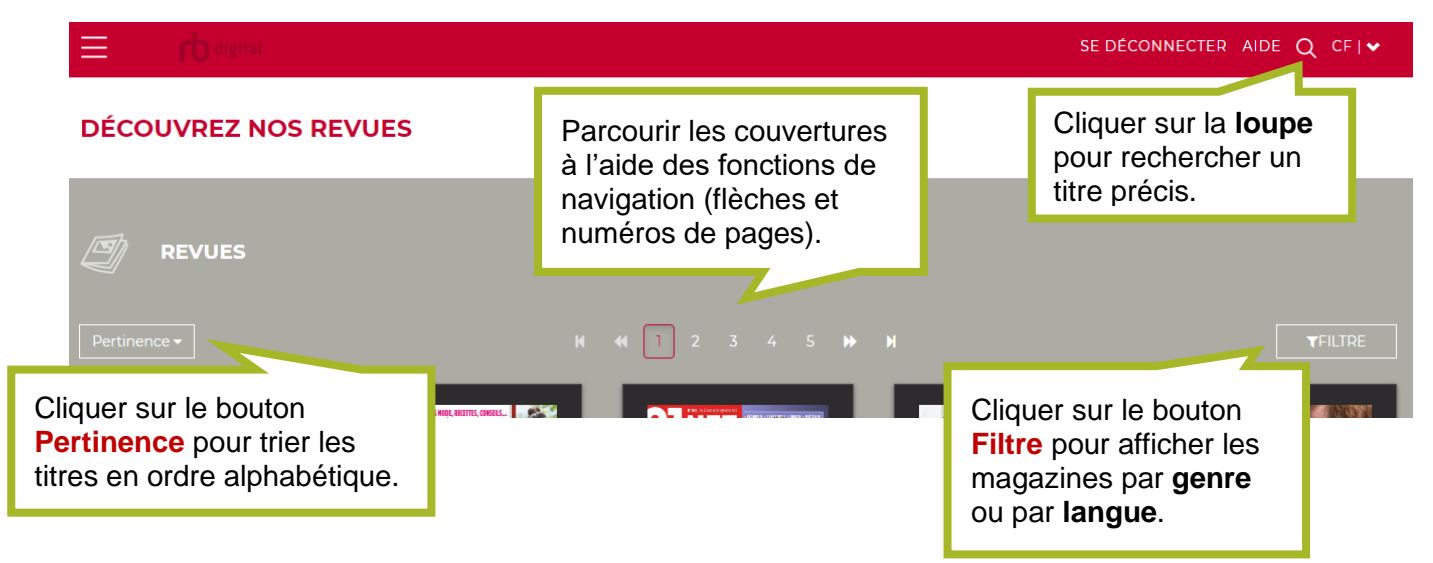

Pour accéder au magazine et aux numéros antérieurs disponibles, cliquer sur la page couverture. La page des détails du magazine s'affiche; cliquer sur l'option **Tous les numéros**.

| AUDRE LADIARELE<br>R pacaas face<br>tense e cooption<br>Fericente e unite<br>rese e cooption<br>Fericente e unite<br>Fericente e unite<br>Fer |                                                            | Revue                                   |                      |                                  |
|----------------------------------------------------------------------------------------------------|------------------------------------------------------------|-----------------------------------------|----------------------|----------------------------------|
| MON GARÇON                                                                                                    | ~                                                          | EMPRUNTER                               |                      |                                  |
| Varie Boai<br>* de ré accur reget<br>MIMPRESSIUNNE<br>Marc Dupré                                                                                                    |                                                            |                                         |                      |                                  |
| DESCRIPTION DÉTAILS TOUS LES NUMÉROS                                                                                                    |                                                            |                                         |                      | + TOUT AFFICHER                  |
|                                                                                                    | Briddidger Data<br>et Alabert Carla<br>ettavid et is. Jaco | - · · · · · · · · · · · · · · · · · · · | CALIFE ENTIN IN MILE | First Lapide Stream Constitution |

**Pour ajouter un magazine à son compte**, il faut cliquer sur la page couverture et cliquer sur le bouton **Emprunter**.

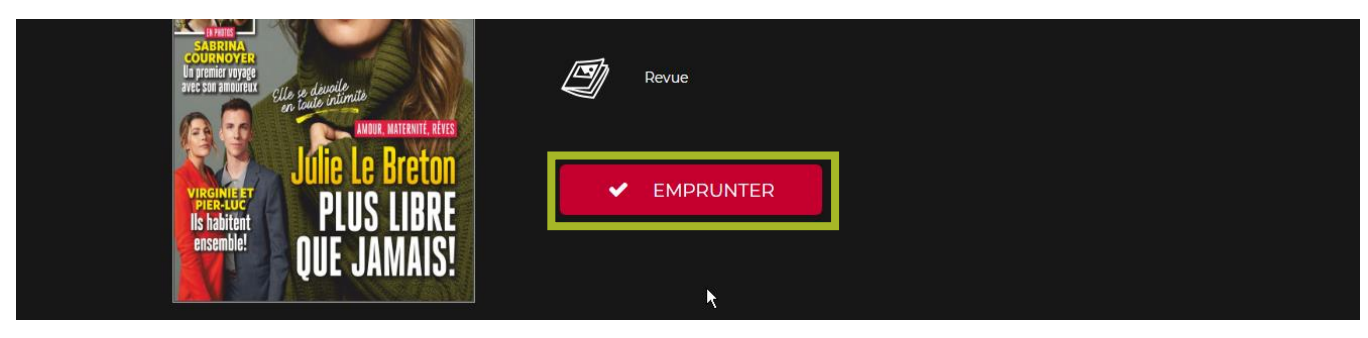

Une fenêtre de confirmation s'ouvre :

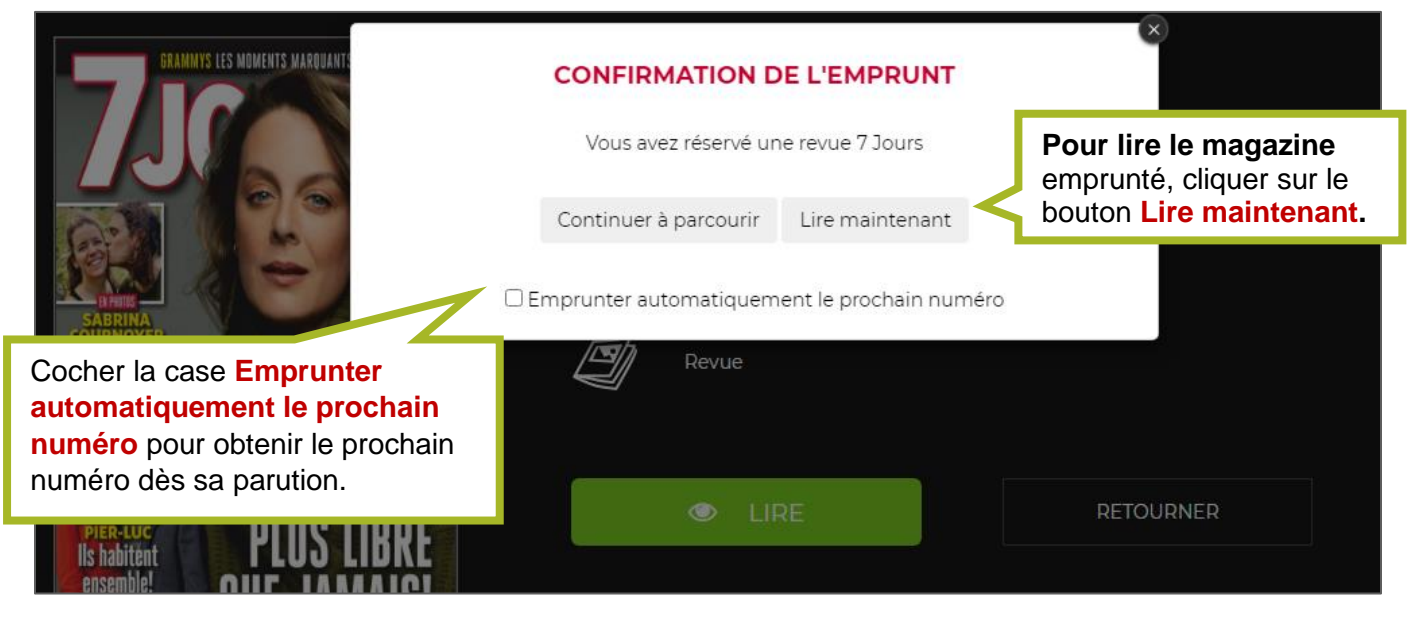

Attention!! Pour rechercher un nouveau titre, il faut cliquer sur le bouton **Précédent**; le bouton **Retourner** effectue le retour de l'emprunt.

| <pre> <pre> <pre> </pre> </pre> </pre>                                                                                    | Cliquer sur le bouton <b>Précédent</b><br>pour revenir à l'écran d'accueil<br>et sélectionner un nouveau titre. |                                                                                      |
|----------------------------------------------------------------------------------------------------|----------------------------------------------------------------------------------------------------|--------------------------------------------------------------------------------------|
|                                                                                                    | A SIRVE<br><b>7 Jours</b><br>DATE D'ÉMISSION<br>7 février 2020                                                  | <b>CENRE</b><br>Affaires publiques                                                   |
| COURTER<br>COURTONER<br>Un premie vorge<br>avec son annureux<br>courte internate<br>avec son annureux<br>courte internate | Revue                                                                                                    | Cliquer sur le bouton<br><b>Retourner</b> pour retirer le<br>magazine de son compte. |
| Julie Le Bru<br>Brander<br>Brander<br>Brander                                                                             | eton<br>BRE                                                                                                    | RETOURNER                                                                            |

### Gérer les emprunts

**Pour gérer les magazines empruntés**, cliquer le menu d'option dans le coin supérieur gauche de l'écran () et cliquer sur l'option Empruntés.

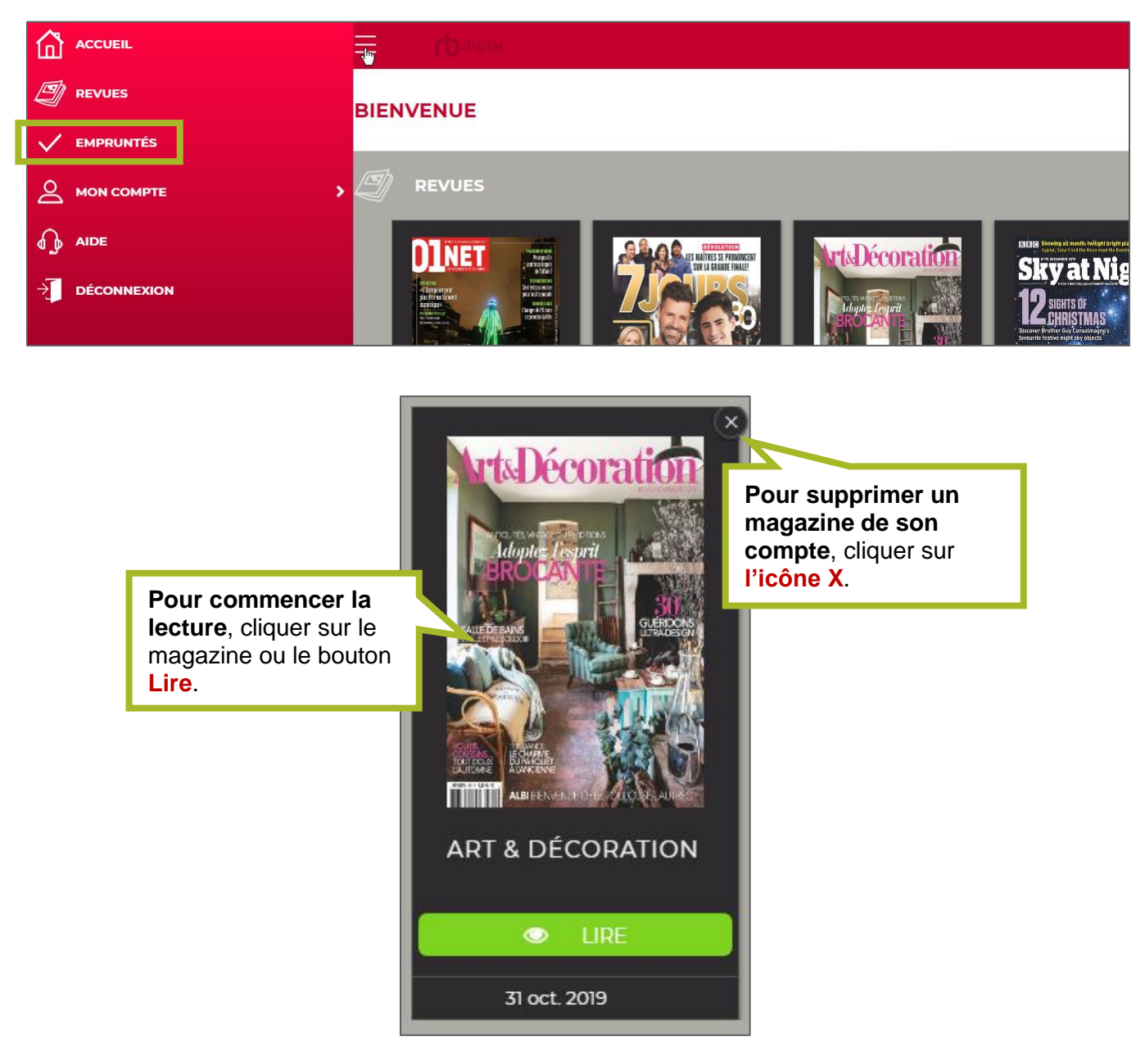

**N.B.** : les magazines demeurent dans le compte tant et aussi longtemps qu'ils ne sont pas supprimés.

#### Gérer les paramètres de son compte

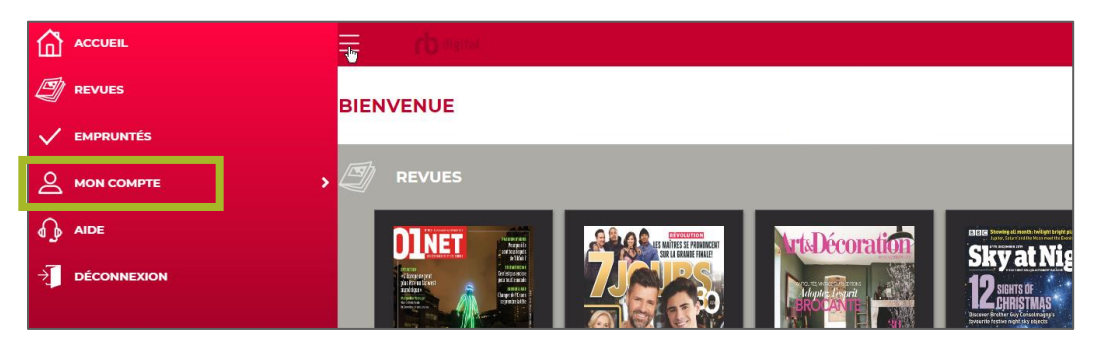

Le menu de gestion du compte offre plusieurs options. Ce guide explique les options Historique, Profils et Paramètres.

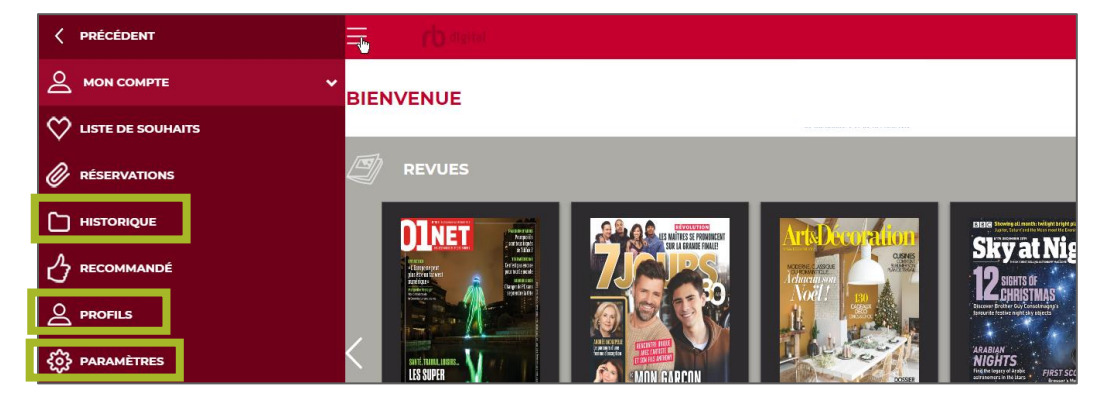

L'option Historique permet de consulter les magazines empruntés et retournés. Il est possible d'emprunter l'un ou l'autre de ces magazines à nouveau en cliquant sur le bouton Emprunter affiché sous la page couverture.

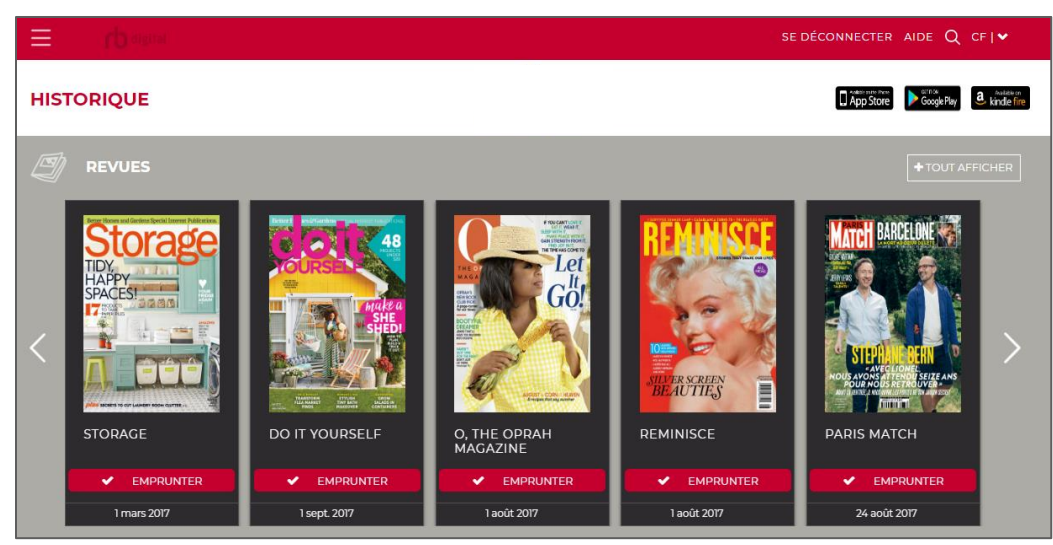

L'option **Profil** permet de changer le **nom d'utilisateur**, l'**adresse de courriel** et le **mot de passe** du compte.

| PROFIL |                                                                                           |          |
|--------|-------------------------------------------------------------------------------------------|----------|
|        | NOM DE LA BIBLIOTHÉQUE                                                                    |          |
|        | Reseau Biblio du Centre-du-Quebec, de Lanaudiere et de la Mauricie                        |          |
|        | NOM D'UTILISATEUR                                                                         |          |
|        | user@mail.com                                                                             | Ø        |
|        | PRÉNOM                                                                                    |          |
|        | Valerie                                                                                   |          |
|        | пом                                                                                       |          |
|        | Simard                                                                                    |          |
|        | COURRIEL                                                                                  |          |
|        | user@mail.com                                                                             | 8        |
|        | ☑ J'accepte les <u>Conditions d'utilisation</u> et la <u>Politique de confidentialité</u> |          |
|        | Exporter mes renseignements personnels 🕜                                                  |          |
|        | Exporter mon historique des transactions 🕜                                                |          |
|        | ENREGISTRER ANNULER Oubliez-                                                              | moi      |
|        | En savoir plu                                                                             | <u>s</u> |

L'option **Paramètres** permet de gérer les téléchargements automatiques sélectionnés lors de l'emprunt. Pour cesser les téléchargements automatiques, il suffit de cliquer sur le **X rouge** pour retirer le ou les titres de la liste. Cliquer sur le bouton **Enregistrer** pour terminer.

| PARAMÈTRES |                                                                   |     |  |
|------------|-------------------------------------------------------------------|-----|--|
|            | A REVUE                                                           |     |  |
|            | Vous avez choisi d'emprunter automatiquement les revues suivantes | :   |  |
|            | Art & Décoration                                                  | × ^ |  |
|            | HGTV Magazine                                                     | ×   |  |
|            | Marie Claire Idées                                                | ×   |  |
|            | PCWorld                                                           | ×   |  |
|            | Vogue                                                             | ×   |  |
|            |                                                                   |     |  |
|            |                                                                   | _   |  |
|            |                                                                   | ,   |  |
|            | ENREGISTRER ANNULER                                               |     |  |
|            |                                                                   |     |  |

#### Lire sur un appareil mobile

Pour lire les magazines sur un appareil mobile, il faut télécharger une application. Télécharger et installer l'application RBdigital à partir de :

- a. App Store pour les appareils iPhone et iPad
- OU
  - b. Google Play pour les appareils Android.

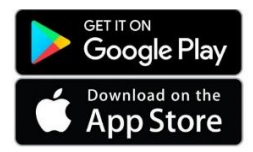

Créer son compte suivant les instruction de la section **S'inscrire à RBdigital** du présent guide.

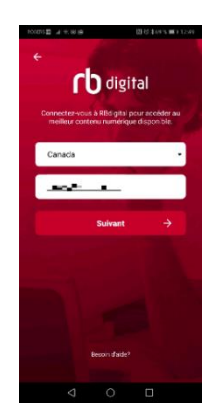

Ouvrir l'application sur son appareil mobile.

Choisir **Canada** dans la liste des pays et inscrire le **nom d'utilisateur** (ou l'**adresse courriel**) saisie lors de la création du compte.

Dans l'écran suivant, sélectionner la bibliothèque Réseau BIBLIO GÎM dans la liste.

Dans l'écran qui suit, inscrire le **mot de passe** du compte et cliquer sur le bouton **S'identifier**.

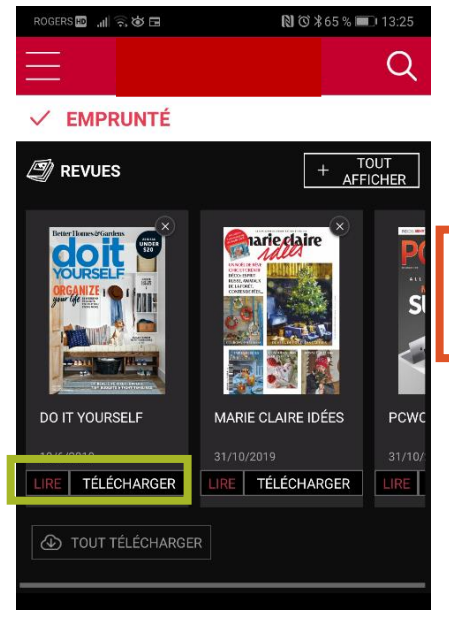

Les magazines de la collection personnelle, ceux empruntés dans la plateforme web, apparaissent dans l'écran de l'application.

**Pour télécharger un magazine** afin de le lire, cliquer sur le mot **Lire** sous la page couverture.

**NB** : selon la vitesse du lien Internet, quelques secondes ou quelques minutes sont nécessaires avant que les magazines soient entièrement téléchargés dans l'appareil.

Les magazines téléchargés peuvent être lus hors connexion.

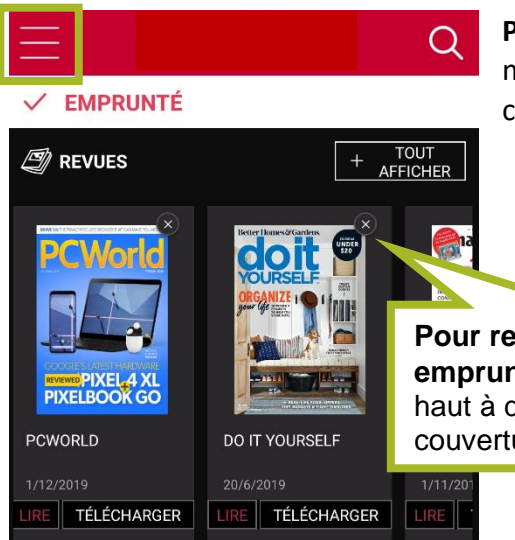

**Pour choisir et emprunter de nouveaux magazines**, cliquer sur le menu d'options dans le coin supérieur gauche de l'écran () et choisir l'option **Revues**.

**Pour retourner un titre emprunté**, cliquer sur le X en haut à droite de la page couverture.

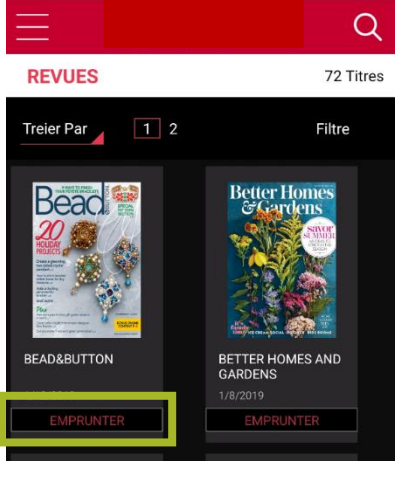

Dans l'écran des **revues**, repérer le titre désiré et cliquer sur le bouton Emprunter sous la page couverture.

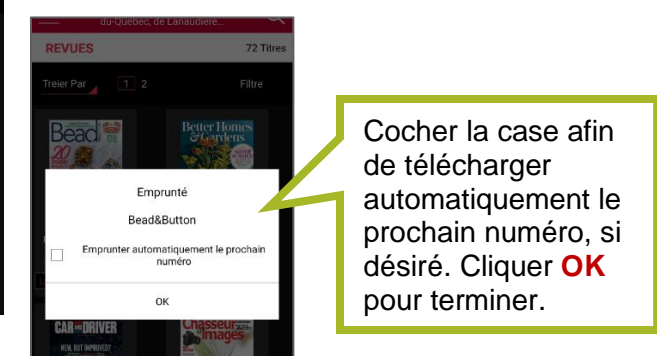

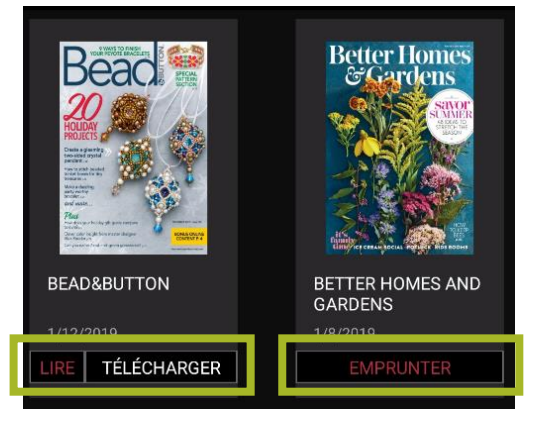

**LIRE/TÉLÉCHARGER** indique que le magazine est emprunté et peut être lu en ligne ou téléchargé pour être lu hors ligne.

**EMPRUNTER** indique que le magazine ne fait pas partie de la liste des magazines empruntés.

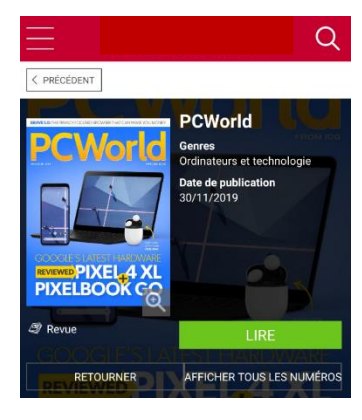

Il est possible de consulter et emprunter les numéros antérieurs d'un titre. Il suffit de cliquer sur la page couverture puis ensuite sur le bouton Afficher tous les numéros.

Le bouton Lire permet de lire le magazine affiché.

Le bouton **Retourner** permet de rendre un numéro emprunté.

**N.B.** : une fois les magazines téléchargés sur votre appareil, il n'est pas nécessaire d'être connecté à Internet pour les lire. Les titres empruntés demeurent sur votre appareil aussi longtemps que désiré.

#### Bonne lecture!